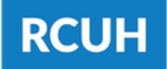

## **SETTING UP DUO TWO-FACTOR AUTHENTICATION WITHOUT A SMART DEVICE**

NOTE: If you have access to both the Financial Portal and HR Portal/Employee Self-Service you will need to enroll in Duo Security for each system. You may use the same device for both.

- 1. Log into the Financial Portal or HR Portal/Employee Self-Service.
- 2. Type in your Username and Password.
- 3. Click "Sign In."

| RCUH | Research Corporation<br>of the University of Hawai'i                           | 'Ahahuina Noi'i O Ke Kulanui O Hawai'i                                                                                                    | Login            | About | News | Work | Training |
|------|--------------------------------------------------------------------------------|----------------------------------------------------------------------------------------------------|------------------|-------|------|------|----------|
|      | Login<br>Financial Portal<br>Human Resources Portal<br>& Employee Self-Service | The Research Corporation of the University<br>Human Resources & Employee Self-Se<br>User ID<br>Password<br>Sign In<br>Forgot Password<br>Do You Need HR Portal Access? | of Hawa<br>rvice | 111   |      |      |          |

4. When you log in you will be prompted to set up your Duo Security.Click "Next."

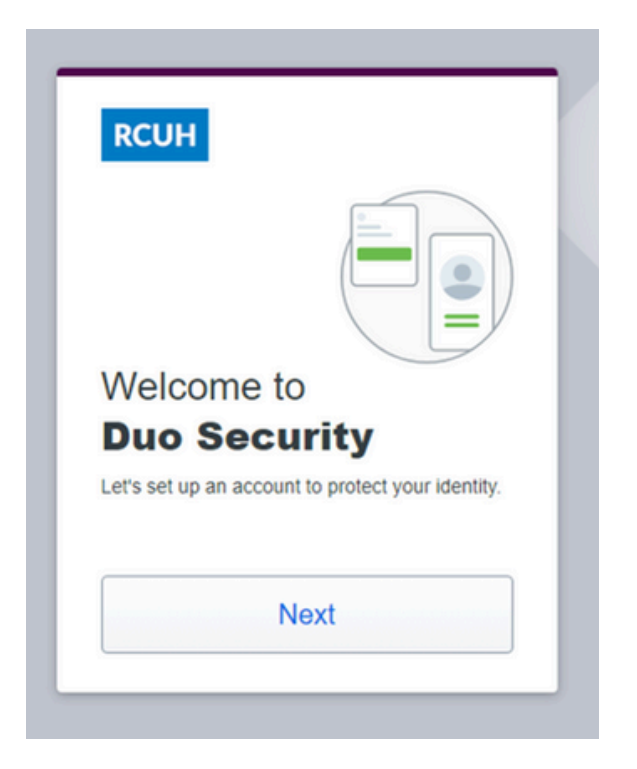

|                         | 00000000000 |
|-------------------------|-------------|
|                         | 00000000000 |
| Did you know?           |             |
| stealing your identity. |             |
| Ne                      | xt          |

## 6. Click "Next."

| RCUH                                                   |                                                                |
|--------------------------------------------------------|----------------------------------------------------------------|
|                                                        |                                                                |
| What can yo                                            | ou do?                                                         |
| The best way to<br>is with two-step<br>phone or anothe | protect your identity<br>verification using your<br>er device. |
|                                                        | Next                                                           |

7. Select "Phone Number."

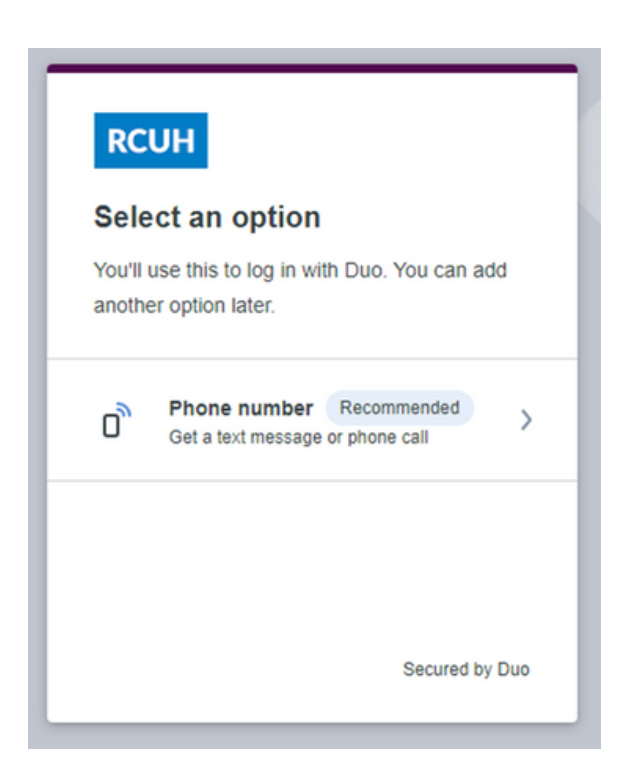

8. Enter your phone number with your area code; no parentheses needed.Click "Continue."

\*If this is a landline, check "This is a landline phone." If you have an extension you can enter it on the next screen.

| Back                                    |                               |
|-----------------------------------------|-------------------------------|
| Enter your                              | phone number                  |
| You'll get codes fi<br>when you log in. | rom Duo at this number to use |
| Country code                            | Phone number                  |
| Example: "201-55                        | 55-5555"<br>line phone        |
|                                         | Continue                      |
|                                         | Secured by Duo                |

11. It will confirm that your phone number has been added.

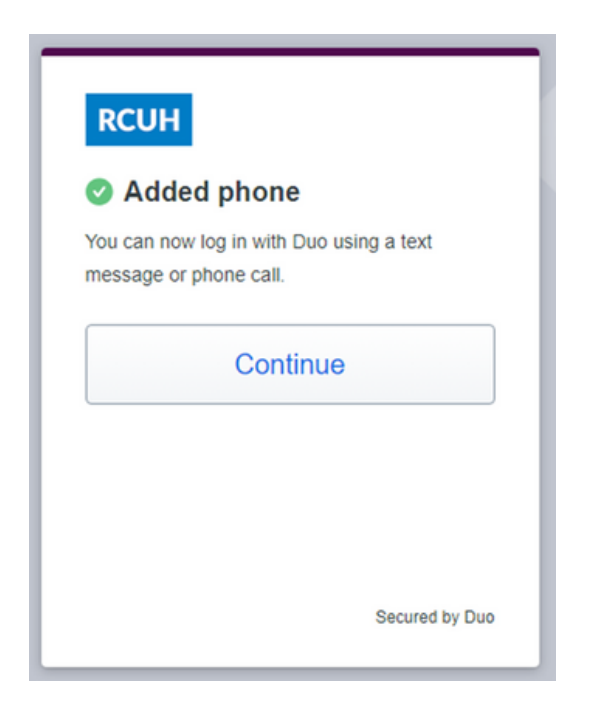

9. Verify that your phone number is correct.

10. If your number is correct, click "Yes, it's correct."

| < Back                  |                         |
|-------------------------|-------------------------|
| Is this (<br>(###) ###+ | correct?<br>####        |
|                         | Yes, it's correct       |
|                         | No, I need to change it |
|                         |                         |
|                         | Secured by Dur          |

12. It will confirm that the setup is complete and you are ready to log in.

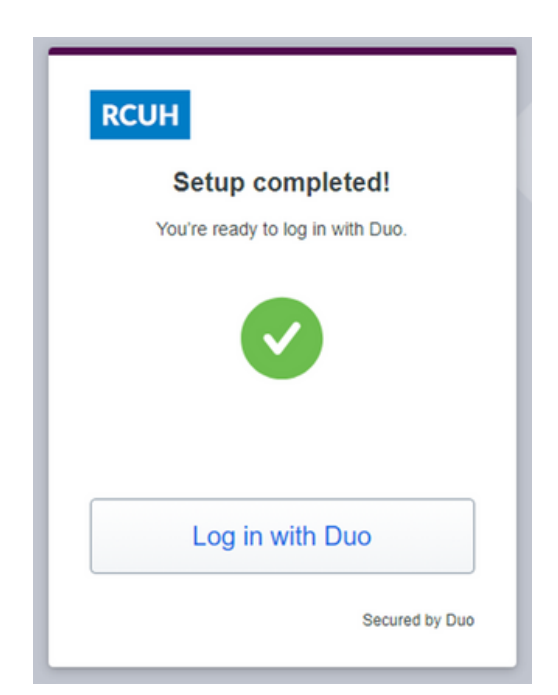

13. Upon logging in, if you would like to opt for a text passcode, click "Send a passcode." If you would like to opt for a phone call, select "Other options" under the button and click, "Call phone."

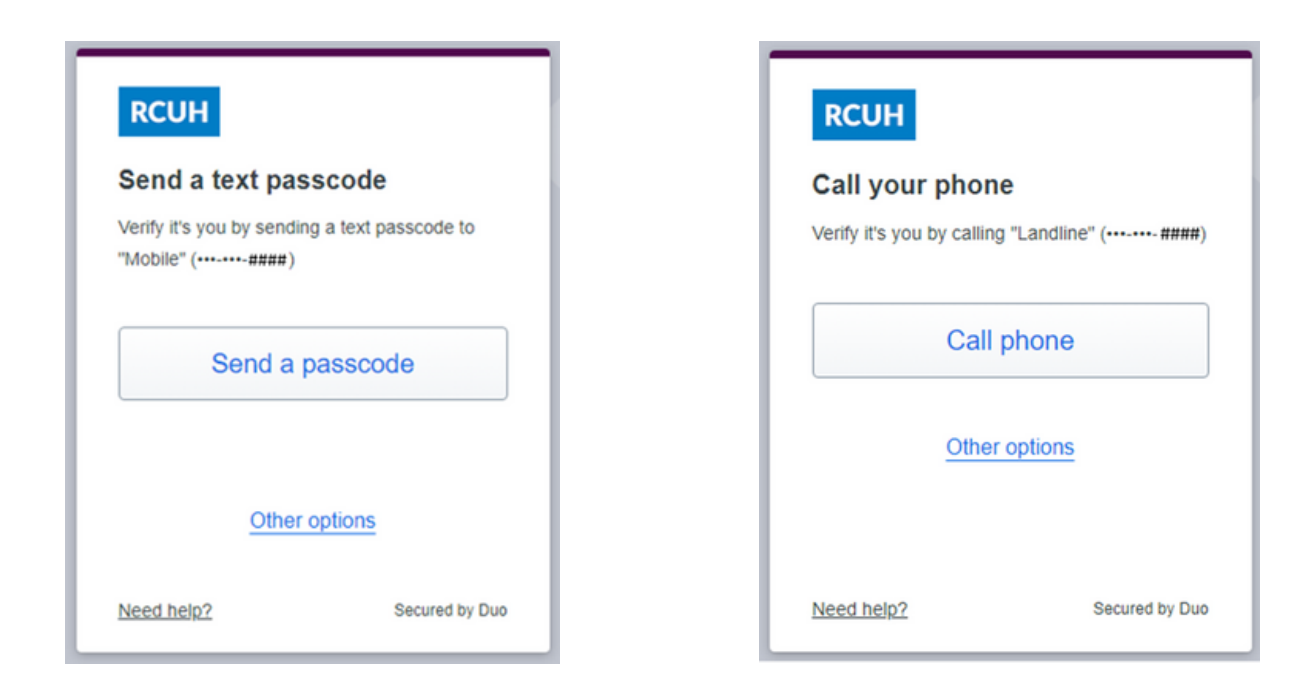

14. You should receive a text message or a phone call with a code.

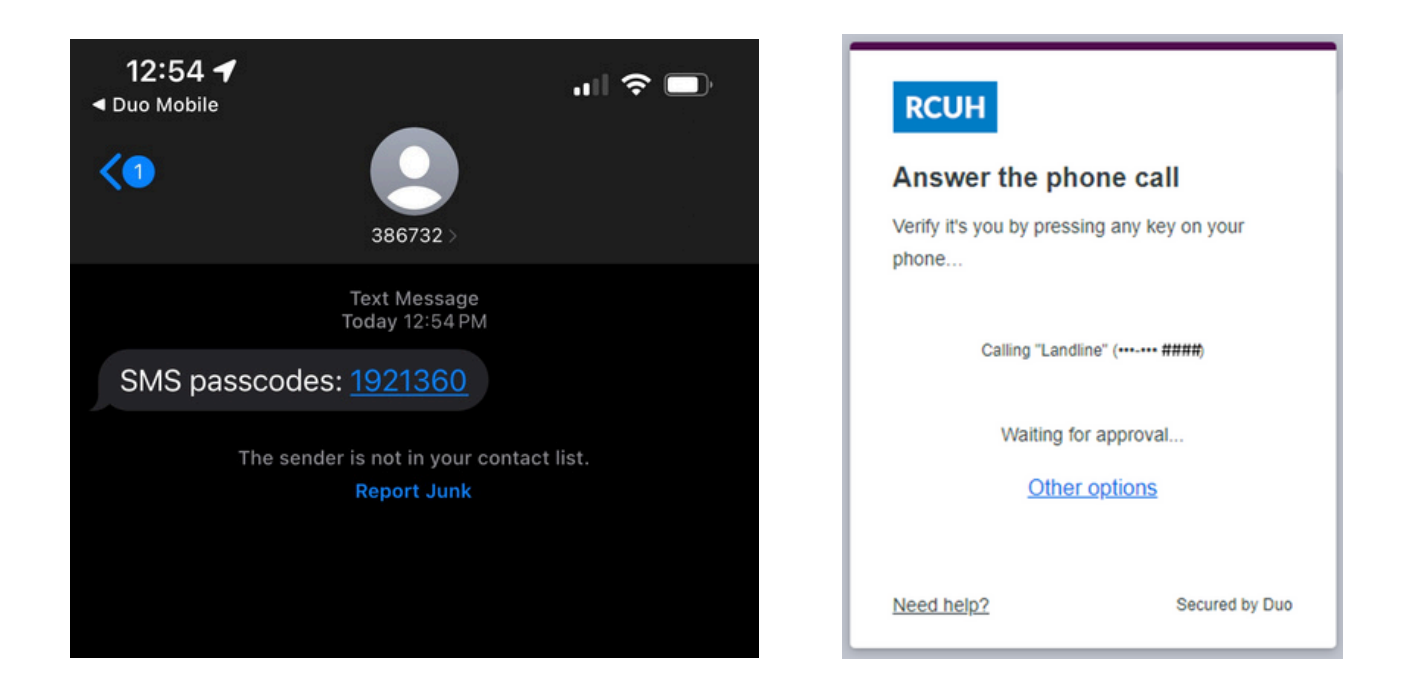

15. Enter the passcode you were given, then click "Verify." If you did not receive a passcode via SMS or phone call, click "Send a new passcode."

Remember to never share your passcode with anyone!

| RCUH                                    |                                                     |
|-----------------------------------------|-----------------------------------------------------|
| Enter you                               | r passcode                                          |
| Verify it's you by<br>a text to "Mobile | y entering the passcode sent in e" (•••-•••- ####). |
| Passcode                                |                                                     |
| +                                       |                                                     |
|                                         | Verify                                              |
| Ser                                     | nd a new passcode                                   |
|                                         | Other options                                       |
| Need help?                              | Secured by Duo                                      |

16. Users may click "Yes, this is my device" if they are logging on using a private workstation that is not used by anyone else. This allows the individual to skip the Duo login for seven days.

If logging on using a shared computer, click "No, other people use this device."

| RCUH                                                                                       |
|--------------------------------------------------------------------------------------------|
| Is this your device?                                                                       |
| If you're the only person who uses this device,<br>Duo will remember it for future logins. |
| Yes, this is my device                                                                     |
| No, other people use this device                                                           |
|                                                                                            |
|                                                                                            |

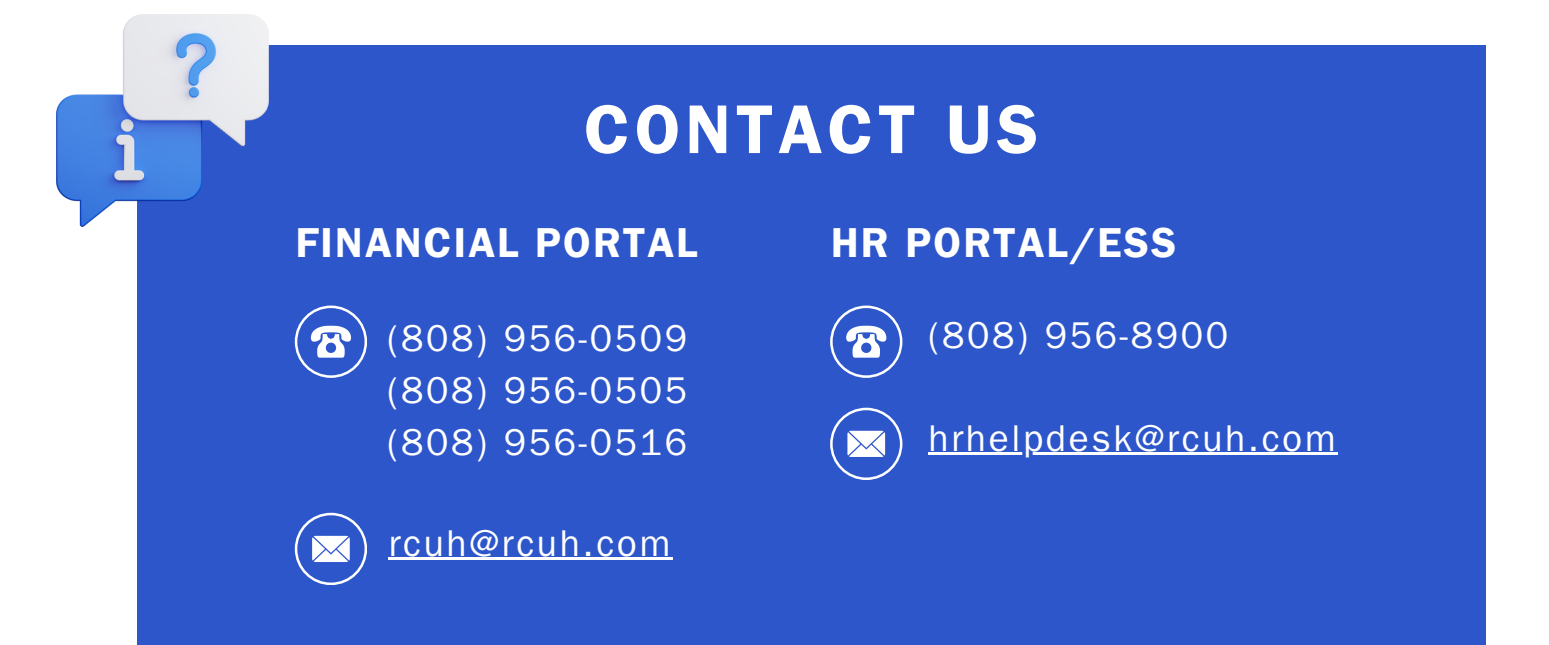